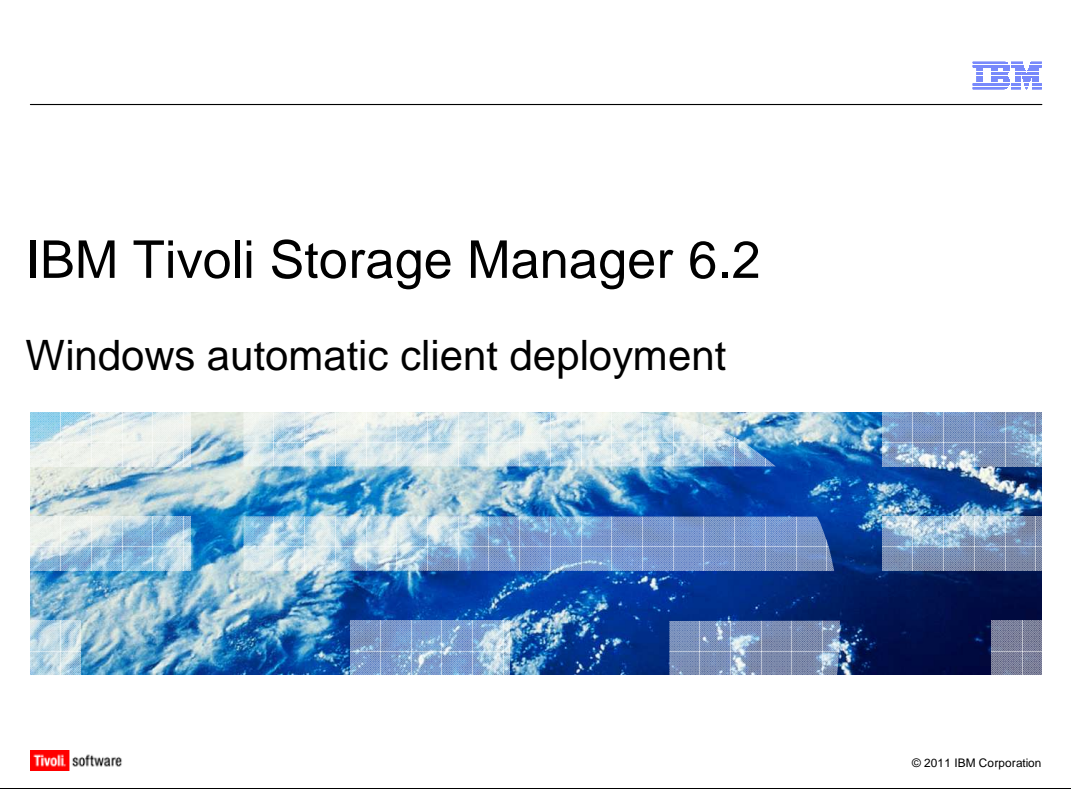

IBM Tivoli® Storage Manager 6.2 Windows® automatic client deployment

|                                                                    | IBM                    |
|--------------------------------------------------------------------|------------------------|
| Assumptions                                                        |                        |
|                                                                    |                        |
| You are familiar with Tivoli Storage Manager version 5.5 or higher |                        |
|                                                                    |                        |
|                                                                    |                        |
|                                                                    |                        |
|                                                                    |                        |
|                                                                    |                        |
|                                                                    |                        |
|                                                                    |                        |
|                                                                    |                        |
| 2 Windows automatic client deployment                              | © 2011 IBM Corporation |

You are familiar with Tivoli Storage Manager version 5.5 or higher.

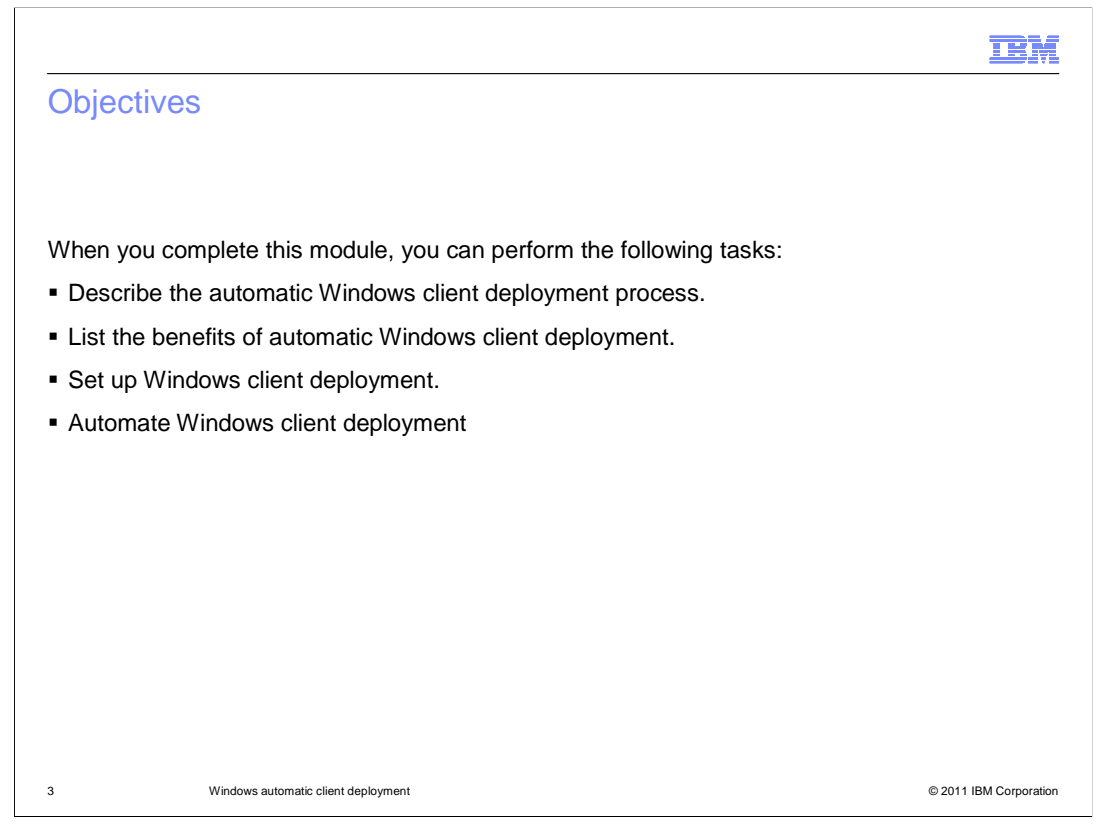

When you complete this module, you should be able to describe the automatic Windows client deployment process, list the benefits of automatic Windows client deployment, set up Windows client deployment, and automate Windows client deployment.

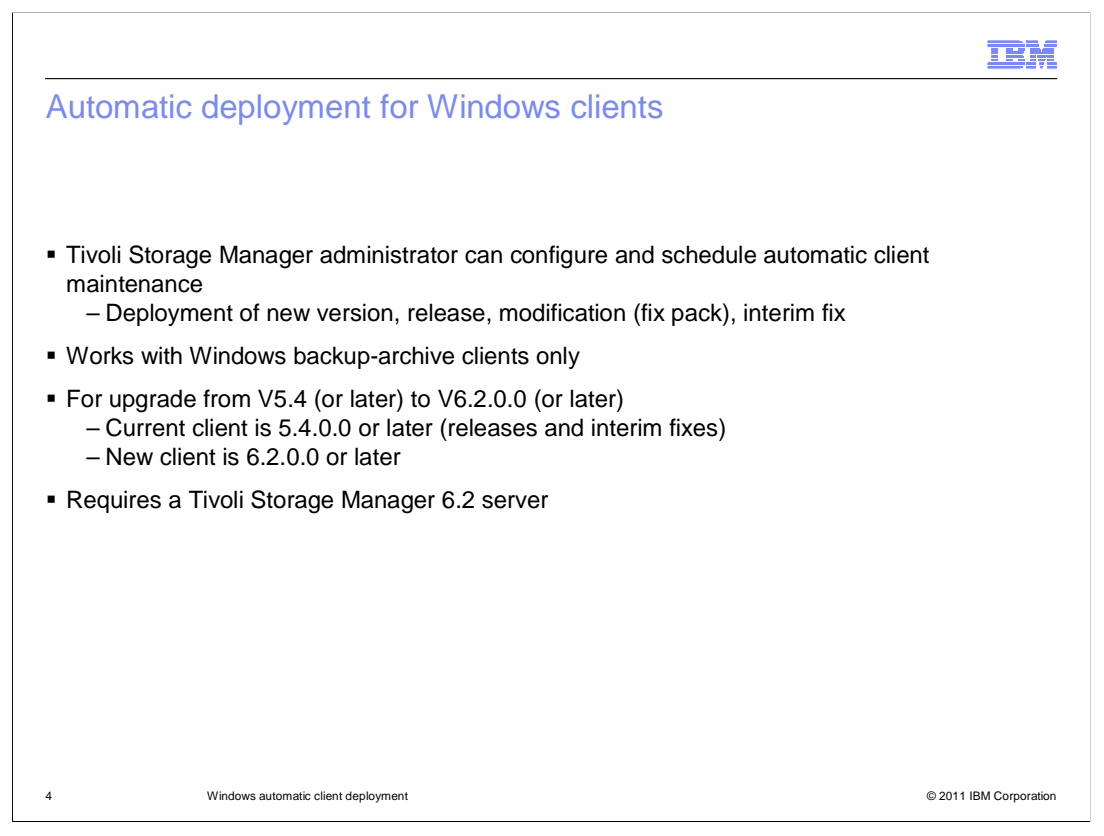

With IBM Tivoli Storage Manager 6.2, you can use the Administration Center to automatically deploy client updates. This deployment works with existing clients that are version 5.4 or later, and requires a Tivoli Storage Manager version 6.2 server and Administration Center.

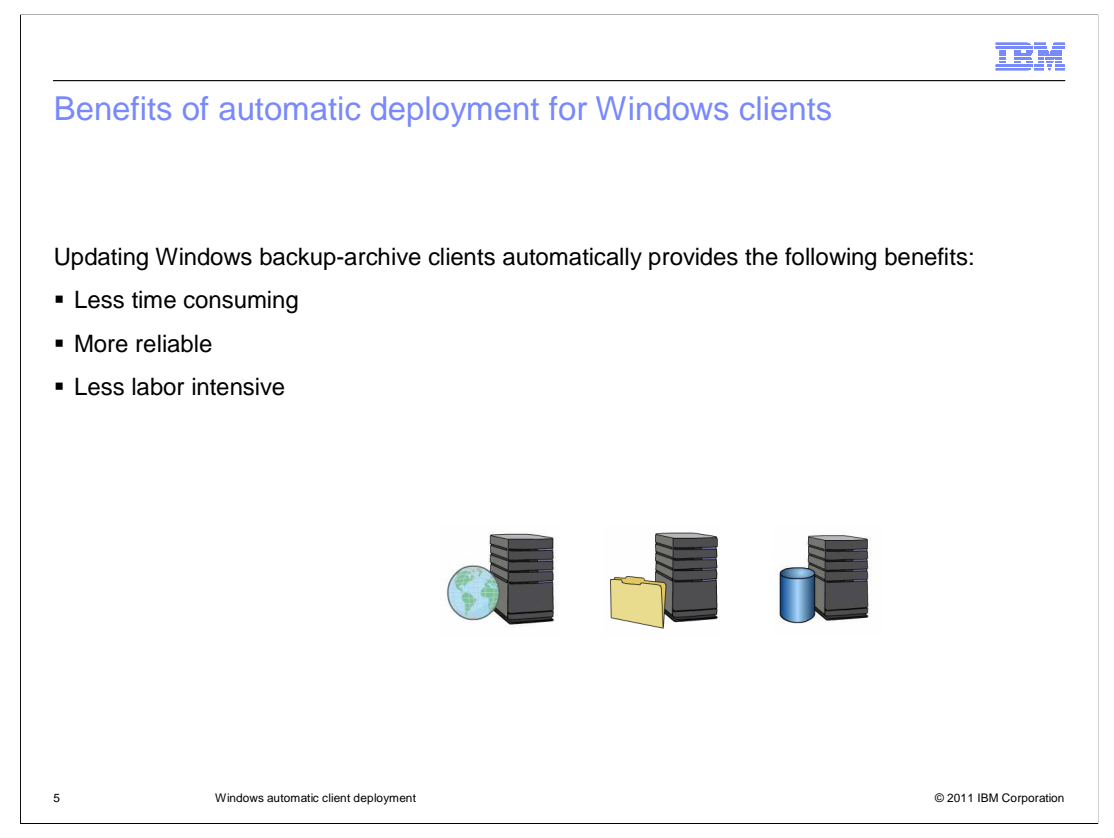

Processing updates this way is less time consuming, more reliable, and requires less manual intervention than manually deploying the updates.

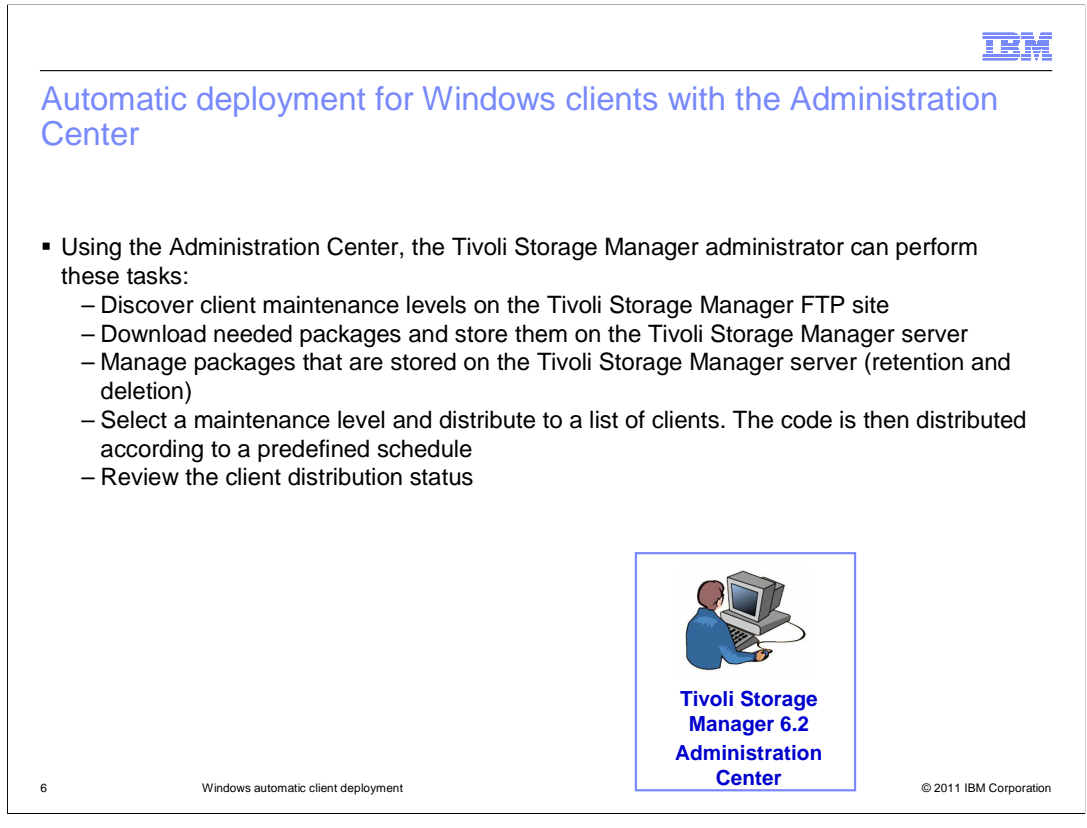

The Administration Center provides a wizard that helps you select and download updates, and moves them to a storage pool that the Tivoli Storage Manager server can access. You create an archive policy to manage retention and deletion of these packages. The Administration Center provides an interface for the administrator to perform the following tasks:

Retrieve client installation packages from an FTP site and import them to the server.

Specify the maintenance level for nodes.

Schedule deployment of selected packages to specified clients.

View deployment status for a given maintenance update by schedule or by node.

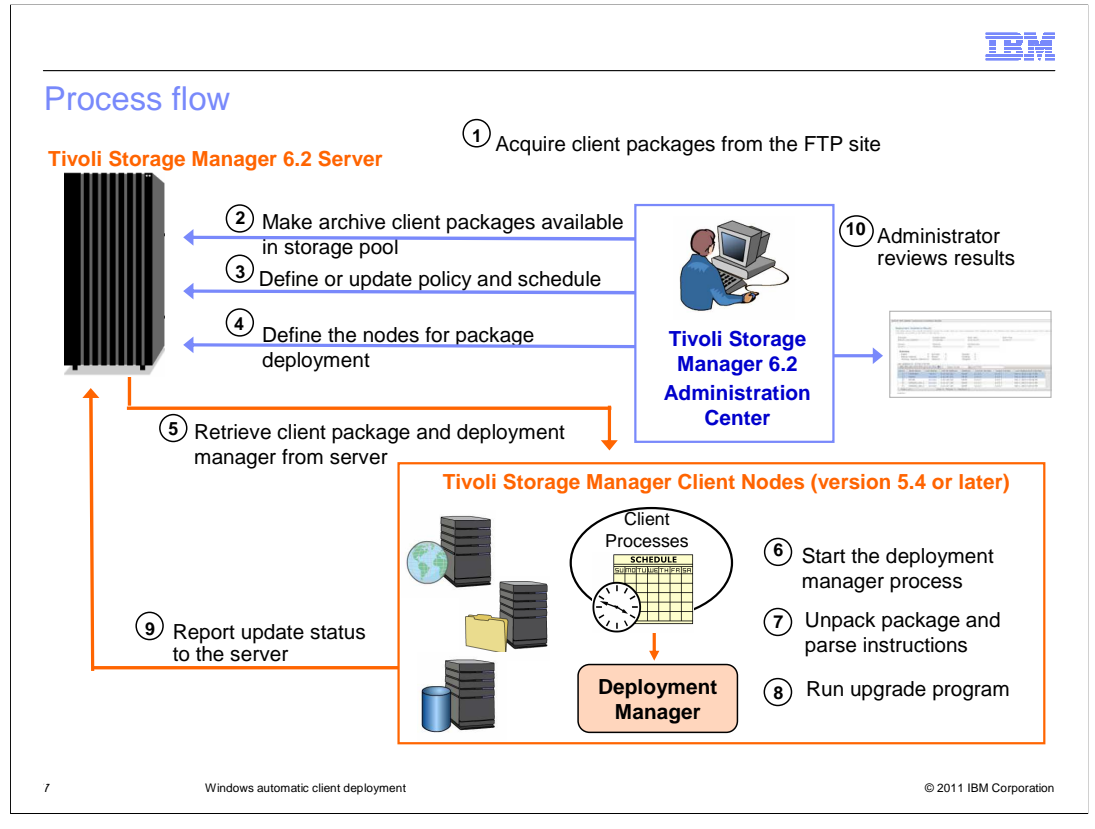

This diagram shows the process flow. The Administration Center wizards prompt you to configure all the necessary items. First, the Administration Center acquires upgrade packages from FTP server. Next, the client packages are saved as archive packages in a storage pool that you designate. During configuration, you set a policy to manage the retention of these archive packages and set a schedule for deployment. This schedule is associated with a list of clients that are to be updated.

The scheduler causes the client to retrieve update manager and self-describing packages. The update manager process starts as a post-schedule command on the client machine. The update manager unpacks and runs the update (uninstall or install). Finally, the update manager reports status to the Tivoli Storage Manager server, and the Administration Center then presents the status to Tivoli Storage Manager administrator.

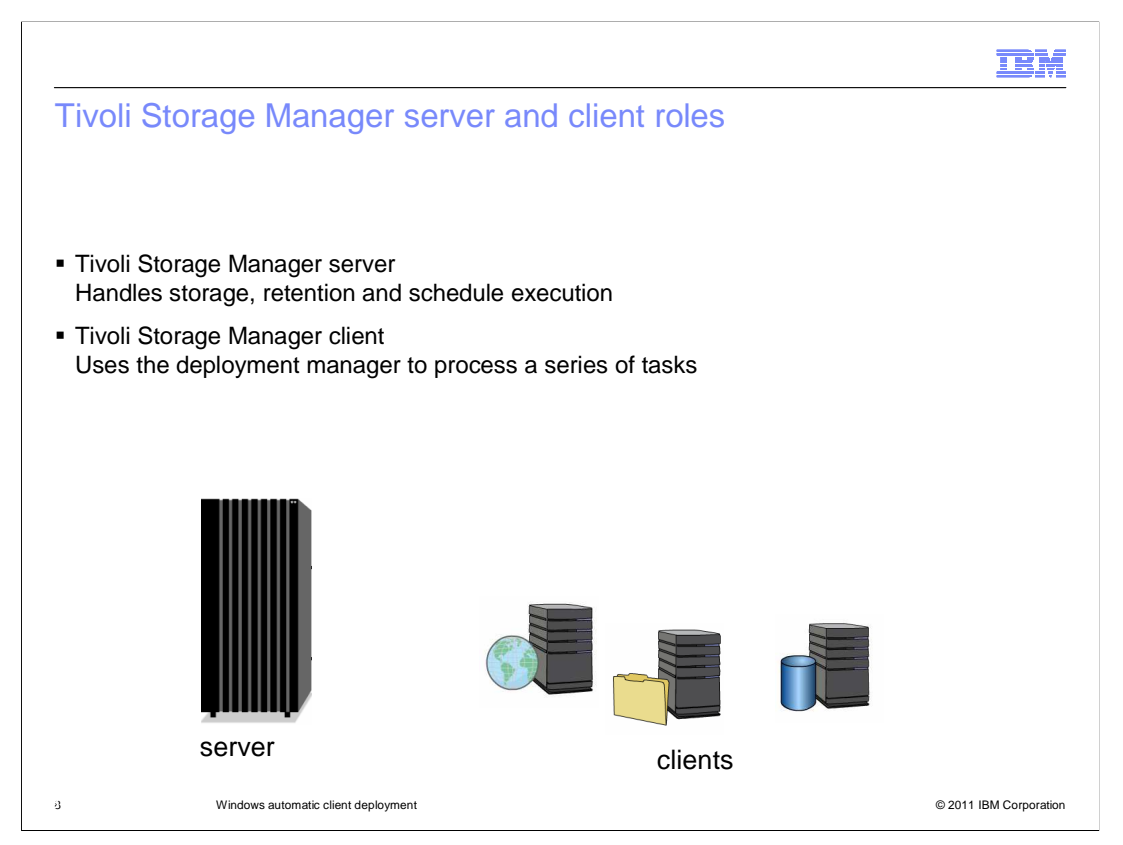

The Tivoli Storage Manager server stores installation packages as archive objects. It uses the IMPORT NODE function to add deployment packages and access permissions. Policy in the Tivoli Storage Manager server database manages retention of these archive packages. Schedules are defined with new schedule option, action=deploy.

The client scheduler initiates deployment processing. A deployment manager discovers current components, performs checks and retrieval if necessary, processes install and reboot, and uses client API to send events to the server. The deployment manager works with legacy clients that are not special-enabled for deployment.

|                                              |                                                                                                    | IBM                    |
|----------------------------------------------|----------------------------------------------------------------------------------------------------|------------------------|
| Prerequ                                      | uisites to automatically deploy clients                                                              |                        |
|                                              |                                                                                                    |                        |
|                                              |                                                                                                    |                        |
| To enable V                                  | Vindows backup-archive client deployment:                                                            |                        |
| Server:                                      |                                                                                                    |                        |
| <ul> <li>Must be u</li> </ul>                | upgraded to Tivoli Storage Manager 6.2.0 or later                                                    |                        |
| <ul> <li>Server hij</li> </ul>               | gh level address must be set as follows:                                                             |                        |
|                                              | set serverhladdress server_address                                                                   |                        |
| Administra<br>Must be u                      | <b>tion Center</b> :<br>upgraded to Tivoli Storage Manager 6.2.0 or later                            |                        |
| Backup-are                                   | chive client:                                                                                        |                        |
| <ul> <li>Tivoli Sto</li> </ul>               | rage Manager client scheduler or Client Acceptor Daemon (CAD) service must b                         | e running              |
| <ul> <li>Windows</li> </ul>                  | Task Scheduler service must be running on client system                                              |                        |
| <ul> <li>Minimum</li> </ul>                  | 2 GB free disk space is required                                                                     |                        |
| <ul> <li>Reg.exe,</li> </ul>                 | the command-line Windows registry utility, is required                                               |                        |
| <ul> <li>If client is<br/>command</li> </ul> | running Tivoli Storage Manager versions 5.4 through 6.1, scheduled operating s<br>ds must be enabled | ystem                  |
| 9                                            | Windows automatic client deployment                                                                  | © 2011 IBM Corporation |

For the server and the administration center, you must use version 6.2.0 or later. You must also have the server high-level address set. For the client, you need to be running version 5.4 or later, and must have the client scheduler daemon running. If you want to process the client deployment schedule immediately, set the client scheduler to the SCHEDMODE PROMPTED setting. The client needs a minimum of 2 GB free space. The Windows Task Scheduler and command-line registry utility are required.

|                         |                                                                           | IBM                    |
|-------------------------|---------------------------------------------------------------------------|------------------------|
| AUTODEI                 | PLOY                                                                      |                        |
|                         |                                                                           |                        |
| Syntax                  | C C C C C C C C C C C C C C C C C C C                                     |                        |
| ►►—AUTO                 | DEPLOY Yes                                                                |                        |
| This option is clients. | specified in the client options file (dsm.opt), and is valid for only 6.2 | .0.0. or later         |
|                         |                                                                           |                        |
|                         |                                                                           |                        |
|                         |                                                                           |                        |
| 10                      | Windows automatic client deployment                                       | © 2011 IBM Corporation |

When the scheduled update completes, you can choose whether to allow reboot or not. Reboot might or might not be necessary.

If you specify Autodeploy=Yes, the system automatically deploys the client and reboots the client computer if required for completing the deployment. This option is the default.

If you specify Autodeploy=NOReboot, no automatic reboot occurs during the deployment. If a Logical Volume Snapshot Agent (LVSA) is installed in the current client, or the client is in session, the agent cancels the deployment. Otherwise, the system automatically upgrades the client. It marks the deployment status as "reboot required" if manual reboot is required. The client computer is not automatically restarted.

If you specify Autodeploy=No, this action disables the client automatic deployment. This is applicable for 6.2 or later clients, and is set in the client options file. This overrides any settings in the deployment schedule.

| Schedule Properties<br>Schedule name                                                                                                    | Schedule priority (1 has the highest priority)                                                                                                    |
|----------------------------------------------------------------------------------------------------|----------------------------------------------------------------------------------------------------|
| DEPLOY100                                                                                                    | 5 💌                                                                                                    |
|                                                                                                    | Schedule Expiration                                                                                                    |
| Description                                                                                                    | <ul> <li>Schedule never expires</li> </ul>                                                                                                    |
|                                                                                                    | Schedule expires on the following date                                                                                                    |
| Date and time this schedule starts                                                                                                    | You can specify a time limit, during which the                                                                                                    |
| 11/10/09 🔲 4:16 PM 🕑                                                                                                    | time limit does not restrict how long the oper                                                                                                    |
| If necessary, allow the client operating system to rest<br>CAUTION: Restarting can impact anycritical application<br>automatically. In most cases, the installation can comp | art.<br>is running on the client operating system. Applications (that are not Tivoli Storage Manager applications)<br>lete without restarting the client operating system. If you do not check this box and the deployment requi |
|                                                                                                    |                                                                                                    |
|                                                                                                    |                                                                                                    |
|                                                                                                    |                                                                                                    |
|                                                                                                    |                                                                                                    |

In the Administration Center, you can configure global settings for automatic deployment. These settings apply to all nodes that are associated with this schedule. Note the check box at the bottom that you can select to allow the client operating system to be restarted if necessary.

| etting up autodeplo                                                                                             | v option on th                                                               | e client                                             |    |
|----------------------------------------------------------------------------------------------------|------------------------------------------------------------------------------|------------------------------------------------------|----|
| 5 1 1                                                                                                    |                                                                              |                                                      |    |
|                                                                                                    |                                                                              |                                                      |    |
|                                                                                                    |                                                                              |                                                      |    |
|                                                                                                    |                                                                              |                                                      |    |
|                                                                                                    |                                                                              |                                                      |    |
| t the backup archive GUI                                                                                        | , click Edit Client F                                                        | Preferences > General tab                            |    |
| · · · · · · · · · · · · · · · · · · ·                                                                           |                                                                              |                                                      |    |
| or add "autodeploy Yes/N                                                                                        | o/NOREboot" in the                                                           | e client options file                                |    |
| The second second second second second second second second second second second second second second second se |                                                                              |                                                      |    |
| 34 Preferences Editor                                                                                           |                                                                              |                                                      | 00 |
| General                                                                                                    | General Preferences                                                          |                                                      | 00 |
| Backup                                                                                                    | Common Options                                                               |                                                      |    |
| Restore                                                                                                    | Node Name                                                                    |                                                      |    |
| Include-Exclude                                                                                                 | As Node Name                                                                 |                                                      |    |
| Snapshot                                                                                                    | [                                                                            |                                                      |    |
| Scheduler                                                                                                    | Prompt before mounting tapes                                                 |                                                      |    |
| Communication Use this tab to set general<br>processing options for the                                         | Return to tree window after function     Pack up or restore NTEC accurate in | completed                                            |    |
| Regional Settings                                                                                               | Enable LAN-free                                                              |                                                      |    |
| Authorization                                                                                                   | Transaction Buffer Size                                                      | Rename non-Unicode filespaces during backup/archive. |    |
| Web Clent                                                                                                    | 25600 💌 KB 💌                                                                 | no                                                   |    |
| Command Line                                                                                                    | Staging Directory                                                            | -                                                    |    |
| Diagnostics                                                                                                    | 1                                                                            | Automatic Client Deployment                          |    |
| Performance Tuning                                                                                              | Automatic Client Deployment                                                  | -                                                    |    |
| VM Backup                                                                                                    | Yes                                                                          | Yes                                                  |    |
| Deductor                                                                                                    | <ul> <li>Yes, if no reboot is required</li> </ul>                            | . Tes                                                |    |
| Dedupication                                                                                                    | Error Lon                                                                    | O Ves, if no reboot is required                      | -  |
|                                                                                                    | Log File Name                                                                | , rosy ignorobood is rodalloa                        | -  |
|                                                                                                    | c:\program files\tivolitsm\bacilent\c                                        | C No                                                 |    |
|                                                                                                    | Prune old entries                                                            |                                                      |    |
|                                                                                                    | Prune entries older then                                                     | Maximum size (MB)                                    |    |
|                                                                                                    | 10 No. 10                                                                    |                                                      |    |

To configure the AUTODEPLOY option on the client, open the Preferences Editor and click **Yes**, **Yes if no reboot is required**, or **No**.

| Manage Server                                       | ×                                                     |                                                   |                                                                                                    |                                                          | Select Action                                                  |
|-----------------------------------------------------|-------------------------------------------------------|---------------------------------------------------|----------------------------------------------------------------------------------------------------|----------------------------------------------------------|----------------------------------------------------------------|
| anage Servers                                       |                                                       |                                                   |                                                                                                    |                                                          | ?                                                              |
| The table show<br>connections for<br>authority, and | s the servers to<br>the servers to<br>t lets you perf | that you have a<br>be managed,<br>form only those | added to the console. You must use you<br>This provides you with a custom interfac<br>tasks allowed by your privilege class. | r own credentials (admini:<br>e that contains only thos: | strator ID and password) to ad<br>e servers for which you have |
|                                                     |                                                       | •                                                 | Select Action                                                                                                    | Filter                                                   |                                                                |
| Select ^ Se                                         | ver Name                                              | TCP/IP Addr                                       | e Add Server Connection<br>Medify Server Connection                                                                          | Credential:                                              | , ^                                                            |
| ⊙ TS                                                | 4_SERVER1                                             | 127.0.0.1                                         | Remove Server Connection<br>Change Password                                                                                  |                                                          | <b>√</b>                                                       |
|                                                     |                                                       |                                                   | Create Server Instance                                                                                                    |                                                          |                                                                |
|                                                     |                                                       |                                                   | Refresh Server<br>Refresh Table                                                                                              |                                                          |                                                                |
|                                                     |                                                       | Total: 1                                          | Fi Upload Connection File<br>Download Connection File                                                                        |                                                          |                                                                |
|                                                     |                                                       |                                                   | Configure Automatic Client Deploymer<br>Manage Client Auto Deployments<br>View Client Deployment Packages                    | 1t                                                       |                                                                |
|                                                     |                                                       |                                                   |                                                                                                    |                                                          |                                                                |

To configure automatic client deployment on the server side, you can use the Configure Automatic Client Deployment wizard.

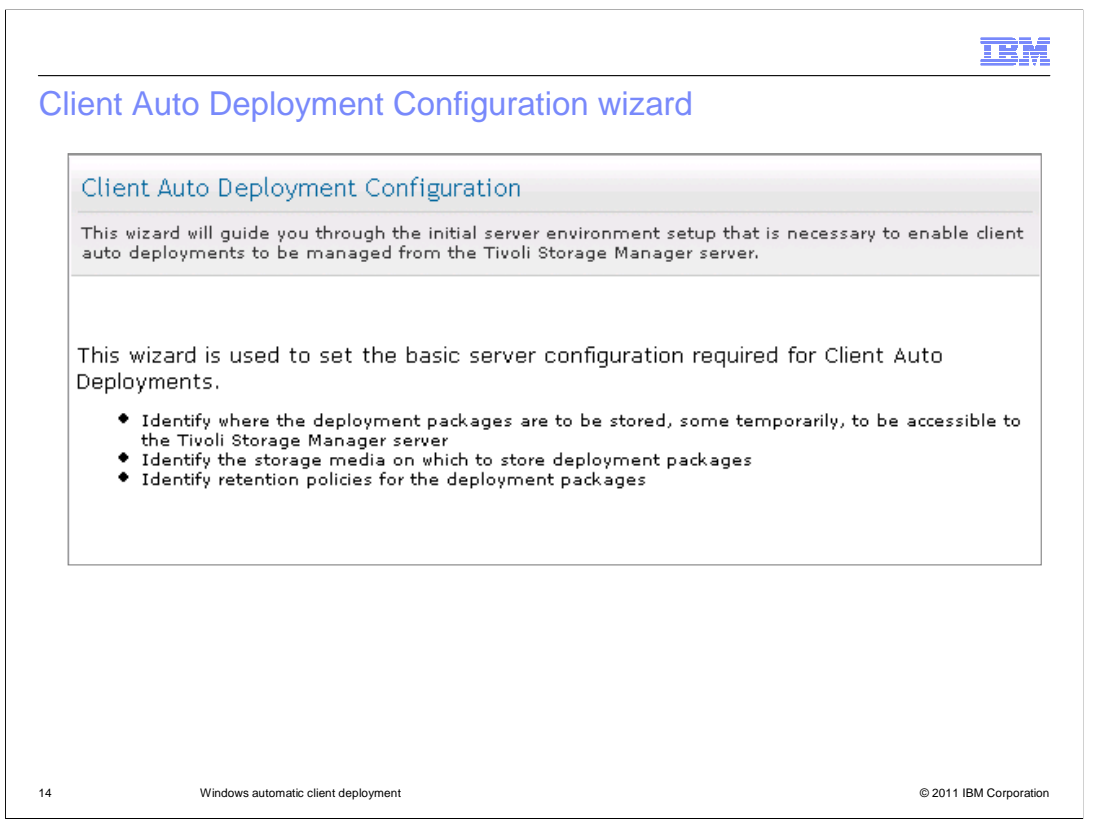

The Administration Center wizard is used for setting up the basic server configuration required for Client Auto Deployments. You begin by identifying where to store the deployment packages so that the TSM server can access them. In most cases, you create a storage pool that is used for this purpose only, on the media of your choice. You also specify retention values for these deployment packages.

|              |                                                       |                                                                                                    |                                                       | 5                                                                                                    |
|--------------|-------------------------------------------------------|----------------------------------------------------------------------------------------------------|-------------------------------------------------------|----------------------------------------------------------------------------------------------------|
| Manag        | ge Serve                                              | ers ×                                                                                                    |                                                       |                                                                                                    |
|              |                                                       |                                                                                                    | Tota                                                  | al: 1 Filtered: 1                                                                                                    |
|              |                                                       |                                                                                                    |                                                       |                                                                                                    |
|              |                                                       |                                                                                                    |                                                       |                                                                                                    |
| View C       | lient Der                                             | lovment Pa                                                                                                    | ckages                                                |                                                                                                    |
| TICW C       | ment bep                                              | noymenera                                                                                                    | ckayes                                                |                                                                                                    |
|              |                                                       |                                                                                                    |                                                       |                                                                                                    |
|              |                                                       |                                                                                                    |                                                       |                                                                                                    |
| тł           | nis table lis                                         | sts the client o                                                                                                    | deployment pad                                        | kages that are available from the <u>FTP site</u>                                                                                                    |
| TH           | nis table lis                                         | sts the client of                                                                                                    | deployment pad                                        | kages that are available from the <u>FTP site</u>                                                                                                    |
| Tł           | nis table lis                                         | sts the client o                                                                                                    | deployment pack                                       | kages that are available from the <u>FTP site</u>                                                                                                    |
| TH           | nis table lis                                         | sts the client o                                                                                                    | deployment pad                                        | kages that are available from the <u>FTP site</u> Select Action Select Action Select Action Mimport Client Deployment Packages                                                                                                    |
|              | nis table lis                                         | sts the client of the client of the client o | deployment pack                                       | kages that are available from the <u>FTP site</u> Select Action  Select Action  Import Client Deployment Packages  Check for new client deployment packages on the FTP site Refresh table from local coov                                                                                              |
| TH<br>6<br>6 | nis table lis                                         | sts the client of the client of the client o | Architecture                                          | kages that are available from the <u>FTP site</u> Select Action  Select Action  Select Action  Import Client Deployment Packages Check for new client deployment packages on the FTP site Refresh table from local copy Table Actions  Table Actions                                                   |
| TH<br>6<br>6 | nis table lis                                         | sts the client of<br>Platform &<br>Windows<br>Windows                                                                                                    | Architecture                                          | kages that are available from the <u>FTP site</u> Select Action  Toport Client Deployment Packages Check for new client deployment packages on the FTP site Refresh table from local copy <i>Table Actions</i> Export Data Show Filter Row                                                             |
| TH<br>6<br>6 | Arsion ^<br>.2.0.0<br>.2.0.0                          | sts the client of<br>Platform ~<br>Windows<br>Windows                                                                                                    | Architecture                                          | Import Client Deployment Packages         Check for new client deployment packages on the FTP site         Refresh table from local copy         Table Actions         Export Data         Show Filters Row         Clear All Filters         Edit Sort                                                |
| TH<br>6<br>6 | ris table lis                                         | sts the client of<br>Platform ~<br>Windows<br>Windows                                                                                                    | Architecture                                          | Import Client Deployment Packages         Check for new client deployment packages on the FTP site         Refresh table from local copy         Table Actions         Export Data         Show Filters Row         Clear All Filters         Edit Sorts                                               |
| TH<br>6<br>6 | nis table lis<br><b>Version</b> ^<br>.2.0.0<br>.2.0.0 | sts the client of<br>Platform ~<br>Windows<br>Windows                                                                                                    | deployment pack<br>Architecture<br>X64<br>X32<br>Tota | Import Client Deployment Packages         Check for new client deployment packages on the FTP site         Refresh table from local copy         Table Actions         Export Data         Show Filters Row         Clear All Filters         Edit Sorts         Collapse Table         Collapse Table |

From this page, you can check for the latest client packages and import them for deployment.

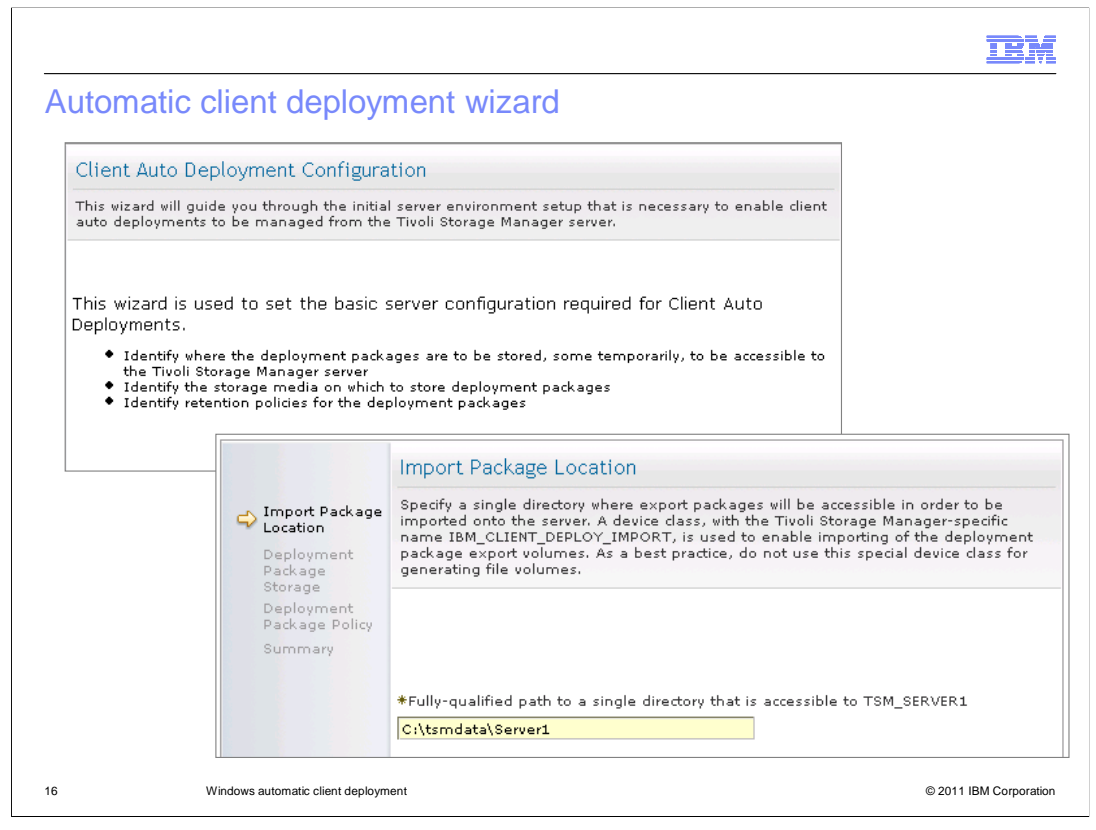

Supply a fully qualified path to a single directory that TSM\_SERVER1 can access. This directory on the Tivoli Storage Manager server is where packages are to be stored temporarily until they are imported to the Tivoli Storage Manager server.

|                                                               |                                                                                                    | IBM                |
|---------------------------------------------------------------|----------------------------------------------------------------------------------------------------|--------------------|
| Deployment pa                                                 | ackage storage page                                                                                                    |                    |
|                                                               | Deployment Package Storage Media Settings                                                                                                    |                    |
| Import Package<br>Location                                    | Identify the storage media on which to store deployment packages data and specify it<br>retention policies. As a best practice, create a new device of type FILE and create a new<br>primary pool that is associated with it.                                                                                                    | s<br>v             |
| Package<br>Storage<br>Deployment<br>Package Policy<br>Summary | <ul> <li>Create a dedicated setup, including new device class of type FILE and a new storage pool associated to that device class.</li> <li>File Device Settings</li> <li>*Fully qualified path to one or more File directories (separate multiple directory names with commas, and no intervening spaces)</li> <li>c:\tsmdata\server1</li> </ul> |                    |
|                                                               | Storage Pool Settings<br>*Storage pool name<br>deploypool<br>*Maximum number of scratch volumes the server can request for this storage<br>pool<br>5                                                                                                    |                    |
|                                                               | O Use a pre-existing storage pool of device type FILE or DISK                                                                                                    |                    |
| <pre></pre>                                                   | Finish Cancel                                                                                                    |                    |
| 17 Windows                                                    | s automatic client deployment © 20                                                                                                    | 11 IBM Corporation |

Specify the path to the storage pool, the storage pool name, and the maximum number of scratch volumes allowed for this pool.

|                                                     | Deployment Package Policy                                                                                                    |
|-----------------------------------------------------|----------------------------------------------------------------------------------------------------|
| Import Package<br>Location<br>Deployment<br>Package | Specify the rules for retaining the archived deployment packages files. These retention settings protect files from expiring immediately. The data is managed using a domain with a pre-defined IBM name, IBM_CLIENT_DEPLOY. |
| Storage                                             |                                                                                                    |
| Package Policy                                      |                                                                                                    |
| Summary                                             | Archive Retention Period                                                                                                    |
|                                                     | Number of days (integer in the range of 0 to 30000) *1826 days                                                                                                    |
|                                                     | C <sub>No limit</sub>                                                                                                    |
|                                                     |                                                                                                    |
|                                                     |                                                                                                    |
|                                                     |                                                                                                    |
|                                                     |                                                                                                    |

Choose the archive retention period by clicking either **Number of days** and providing a value or clicking **No limit**.

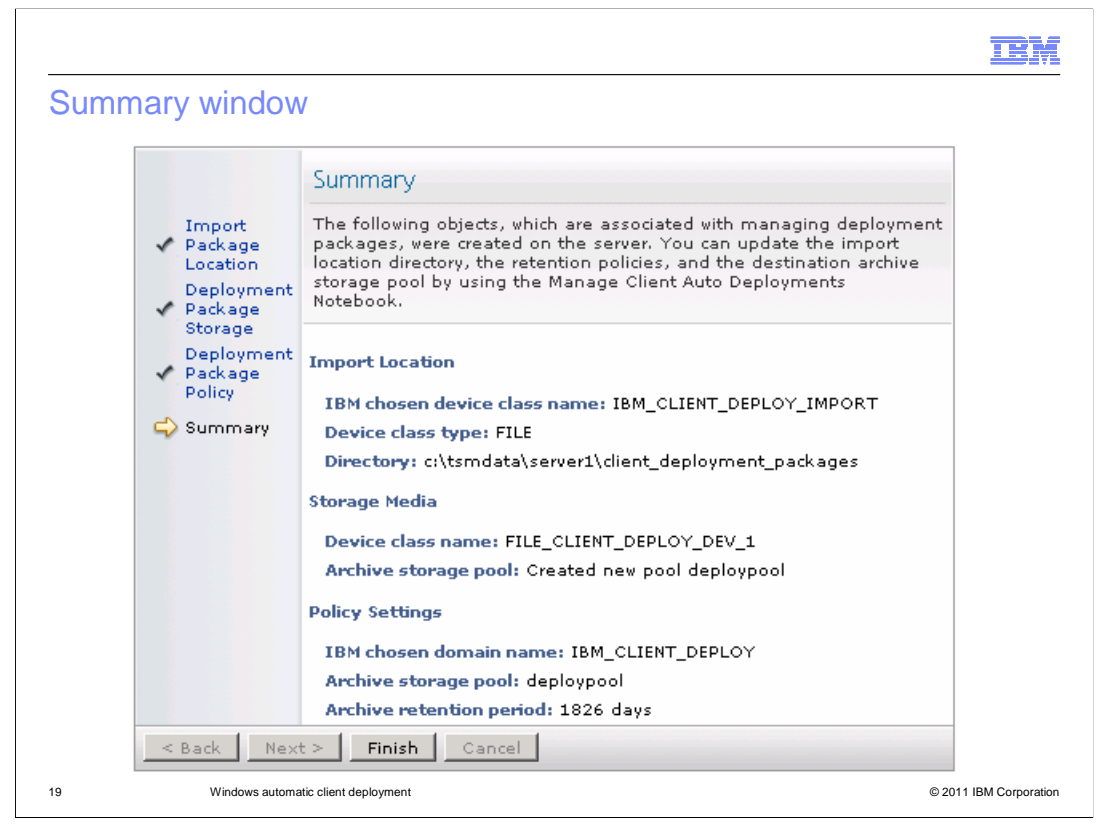

The summary shows you all the selections you made.

|                                                                                      | IBN                 |
|--------------------------------------------------------------------------------------|---------------------|
| view                                                                                 |                     |
| Summary                                                                              |                     |
| Review the information and click Finish. The detailed progress page is displayed.    |                     |
| Volumes                                                                              |                     |
| The following packages will be used:                                                 |                     |
| c:\tsm_images\dient\6.2.0.13-tiv-tsmbac-winx32.exp                                   |                     |
| Remove after a successful import: Yes                                                |                     |
| Move client deployment packages                                                      |                     |
| The client deployment packages will be moved to the following servers:               |                     |
| Server name: TSM_SERVER1                                                             |                     |
| TCP/IP address: 127.0.0.1                                                            |                     |
| User name: Administrator                                                             |                     |
| Destination location: C:\TSMDATA\SERVER1\CLIENT_DEPLOYMENT_PACKAGES                  |                     |
| Import client deployment packages                                                    |                     |
| The client deployment packages will be imported using the following import commands: | 1                   |
| TSM_SERVER1:                                                                         |                     |
| Windows automatic client deployment                                                  | © 2011 IBM Corporat |

Click **Finish** to complete the process. You can go back and edit the import location directory, retention policy, and destination storage pool if necessary.

|                                                                                                    | IBM          |
|----------------------------------------------------------------------------------------------------|--------------|
| Automatic deployment for Windows clients details                                                                                                    |              |
|                                                                                                    |              |
|                                                                                                    |              |
| <ul> <li>Special objects are created on the Tivoli Storage Manager server with a name prefix of<br/>IBM_CLIENT_DEPLOY</li> </ul>                                                                                                    |              |
| <ul> <li>Device Class is the FILE type that identifies the location where maintenance packages a to be imported from. Administration Center automatically moves packages to this locatio packages can be manually placed in this location</li> </ul> | are<br>on or |
| <ul> <li>Node is the special node name that controls the Archive packages that are created as a<br/>result of the Import of packages. A separate node is to be created for each platform (on<br/>IBM_CLIENT_DEPLOY_WIN in this release)</li> </ul>   | i<br>ily     |
| <ul> <li>Domain is a place for holding all the nodes and schedules that are created to support<br/>distribution. Administration Center creates the policy structure (management classes ar<br/>others) for this domain</li> </ul>                    | nd           |
| <ul> <li>Storage Pool is a dedicated FILE type storage pool that the Administration Center create<br/>for holding the imported package. Alternatively, an administrator can use an existing FIL<br/>DISK type storage pool</li> </ul>                | es<br>_E or  |
|                                                                                                    |              |
| 21 Windows automatic client deployment © 2011 IBM                                                                                                    | Corporation  |

You can recognize the objects created during the configuration process on the Tivoli Storage Manager server by the naming prefix. All of the objects have the prefix IBM\_CLIENT\_DEPLOY. These objects include a FILE device class used to create a storage pool. This storage pool is used to hold the retention packages. Also created is a special node that owns the archive packages and that node is associated with a policy domain to control retention.

| IBM                                                                                                    |
|----------------------------------------------------------------------------------------------------|
| Deployment manager details                                                                                                    |
|                                                                                                    |
|                                                                                                    |
| Update manager process                                                                                                    |
| <ul> <li>Tivoli Storage Manager client API application</li> </ul>                                                                                                    |
| <ul> <li>Connects to the server using the existing credential and sends events to the server and local<br/>log files</li> </ul>                                       |
| <ul> <li>Uses a single session to connect to the server</li> </ul>                                                                                                    |
| Cleanup process                                                                                                    |
| <ul> <li>Removes the original self-extracting images and temp files after the update manager<br/>process exits. (Automatic reboot interrupts the cleanup.)</li> </ul> |
| <ul> <li>Reuses the same directory for extracted files (IBM_ANR_WIN\extracted)</li> </ul>                                                                             |
| <ul> <li>Does not remove log, trace, or batch scripts</li> </ul>                                                                                                    |
|                                                                                                    |
|                                                                                                    |
| 22 Windows automatic client deployment © 2011 IBM Corporation                                                                                                    |

The update manager process uses the client API to connect to the server, using a single session to send events to the server and local log files. If the update manager cannot send events to the server in that session, the deployment continues and events saved in local log files only. No new session starts.

A final cleanup process removes the self-extracting images after the update manager process finishes. The same directory can be used for the next update event. The cleanup, however, does not remove log, trace, or batch scripts.

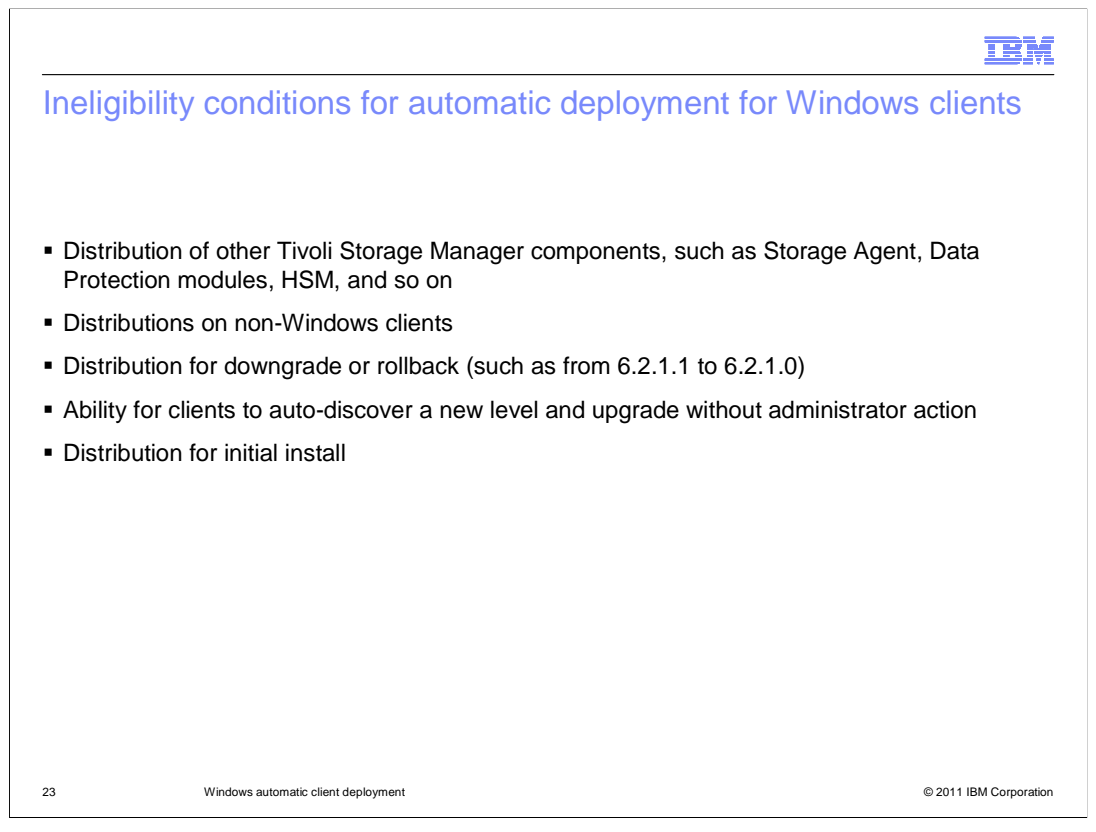

For this release of IBM Tivoli Storage Manager, only Windows clients are eligible for automatic client deployment. You cannot use this process to downgrade a client to a previous version, or to install the client for the first time.

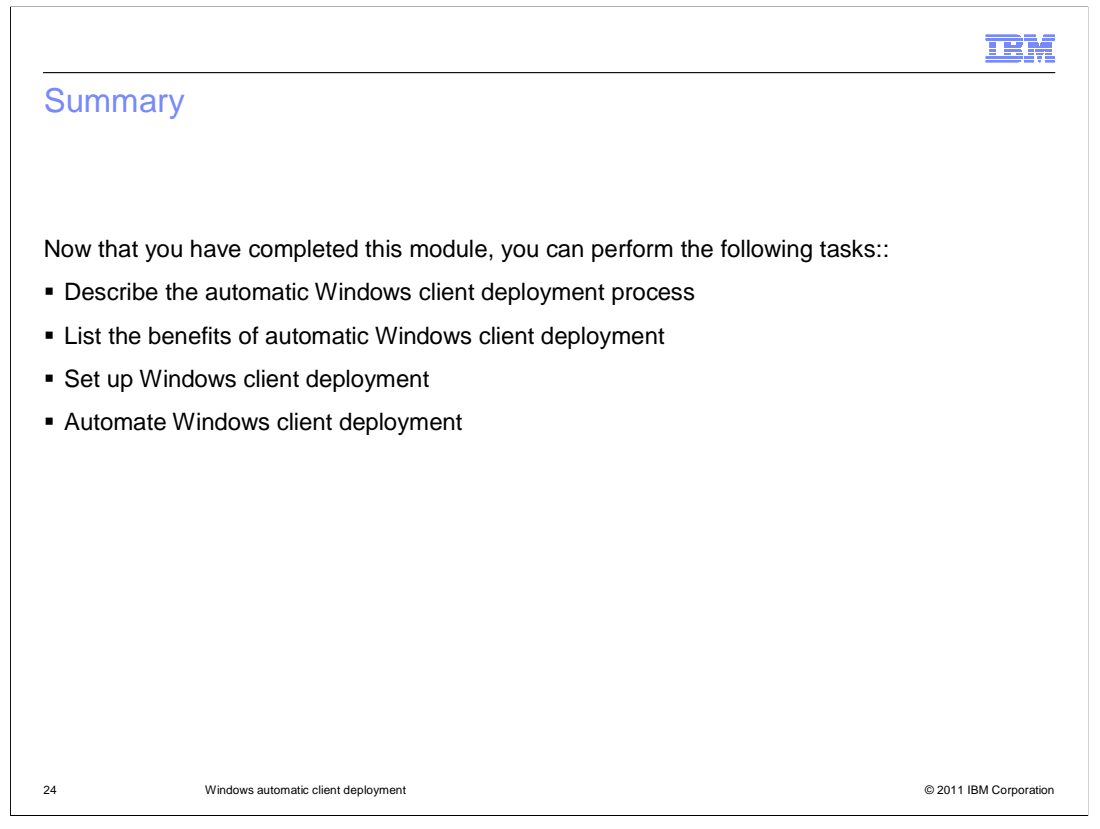

Now that you have completed this module, you should be able to describe the automatic Windows client deployment process, list the benefits of automatic Windows client deployment, set up Windows client deployment, and automate Windows client deployment.

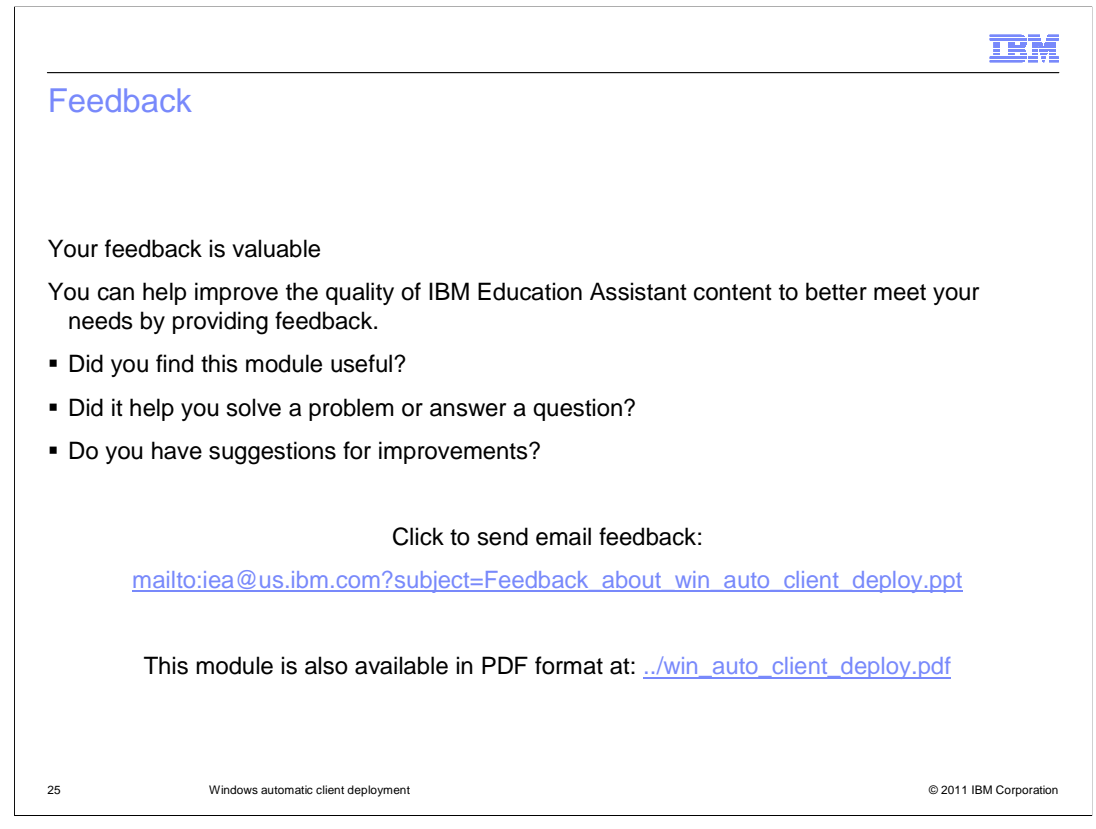

You can help improve the quality of IBM Education Assistant content by providing feedback.

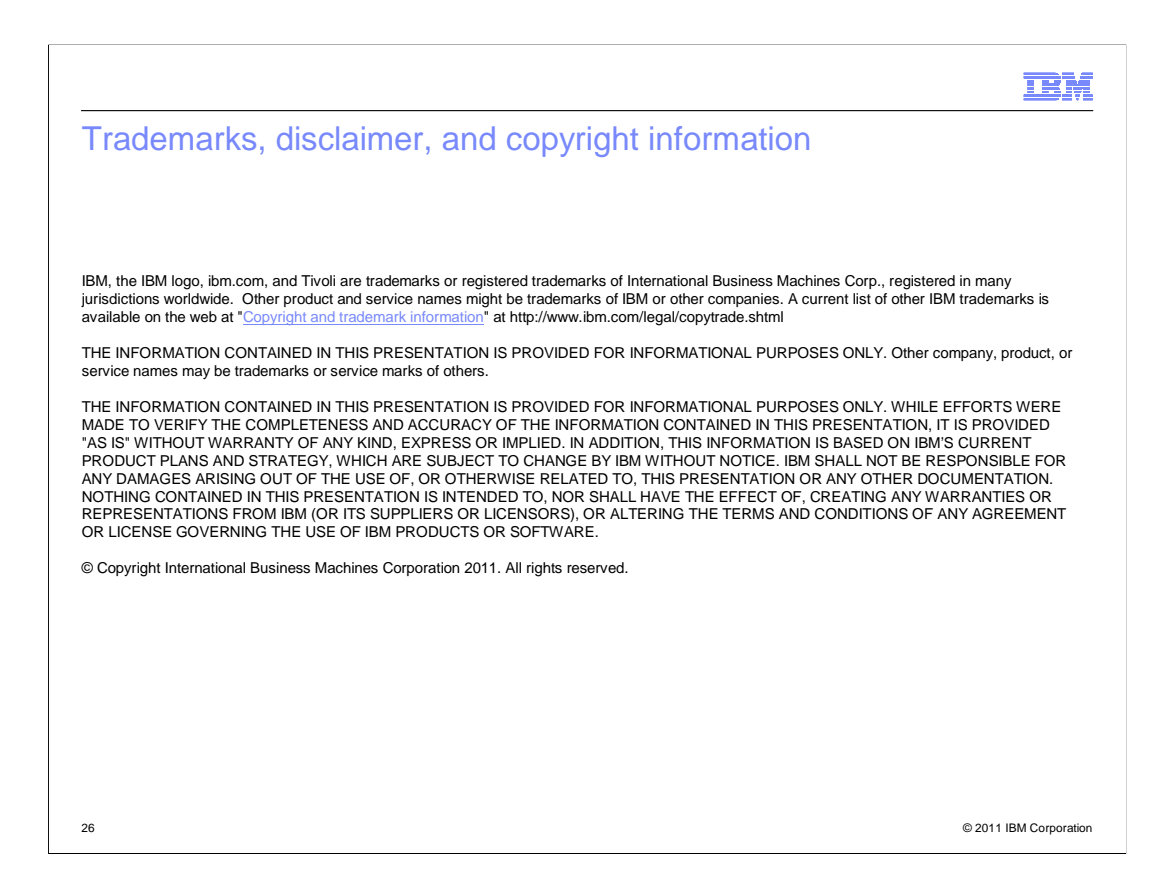